Estimadas familias, buenos días.

Para poder hacer la matriculación de sus hijos/as, deberán seguir los siguientes pasos.

1º Acceder a la página <u>www.institutonores.edu.ar</u>

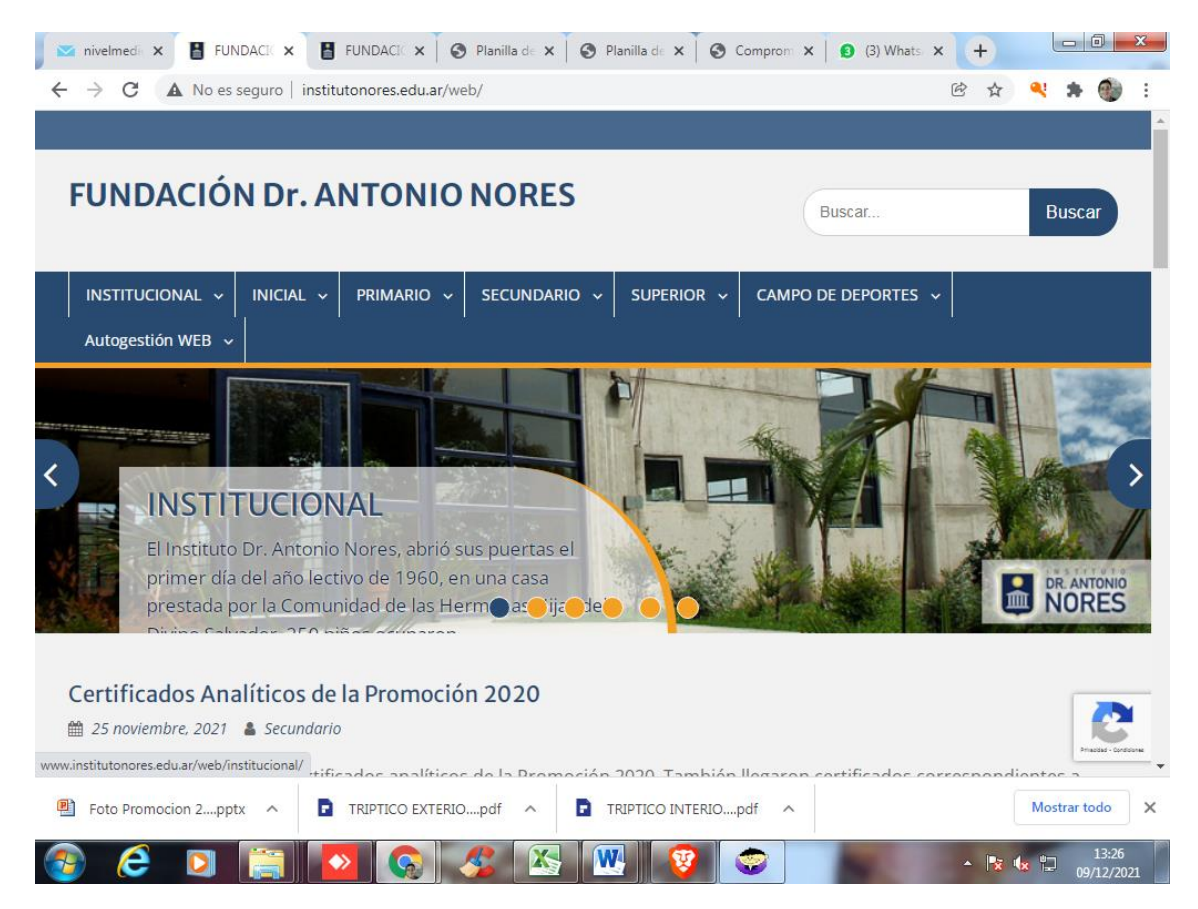

2º Una vez allí, deberán hacer click en Secundario

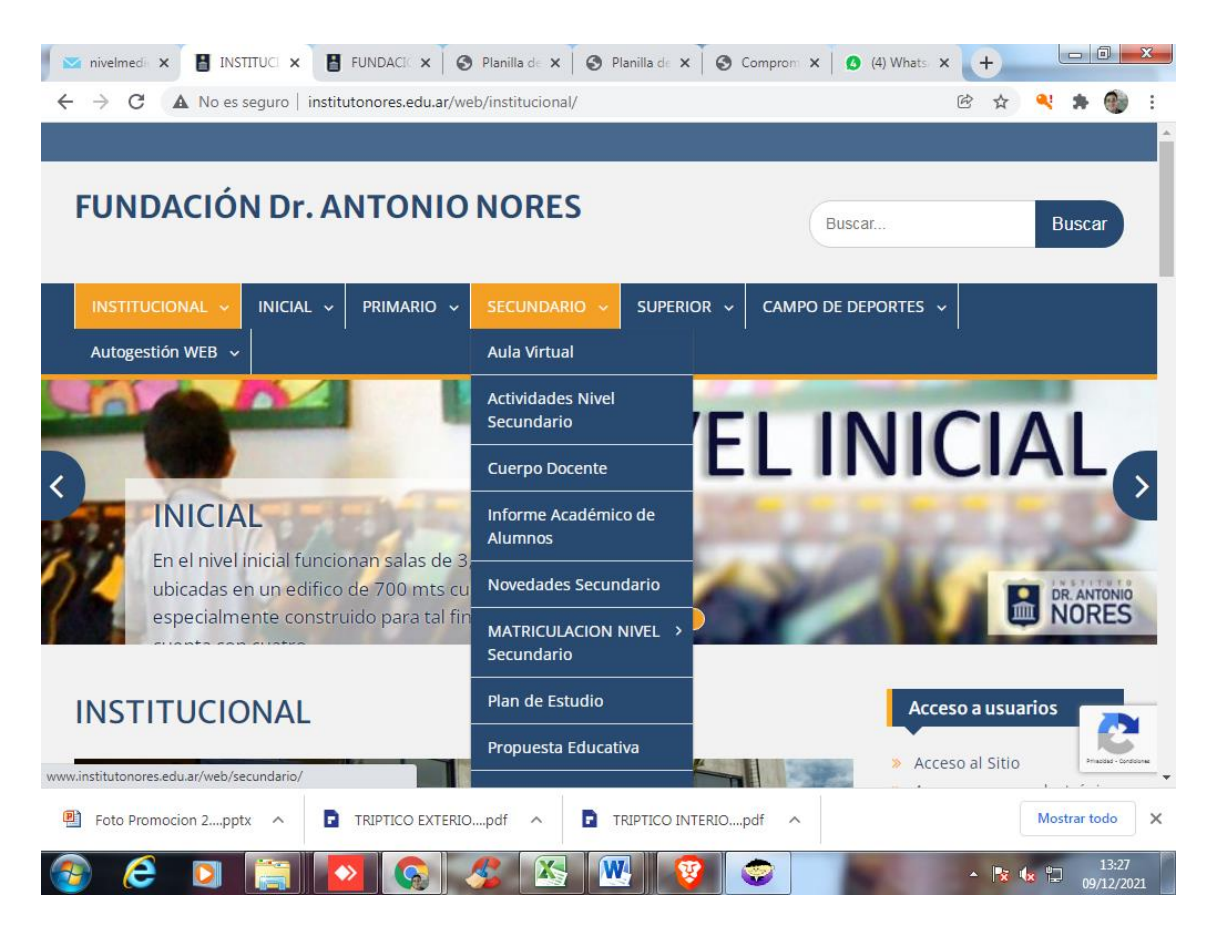

3º Al hacerlo, a la derecha (si lo hacen en una PC) o abajo (si lo hacen con un celular), les aparecerán tres links de acceso

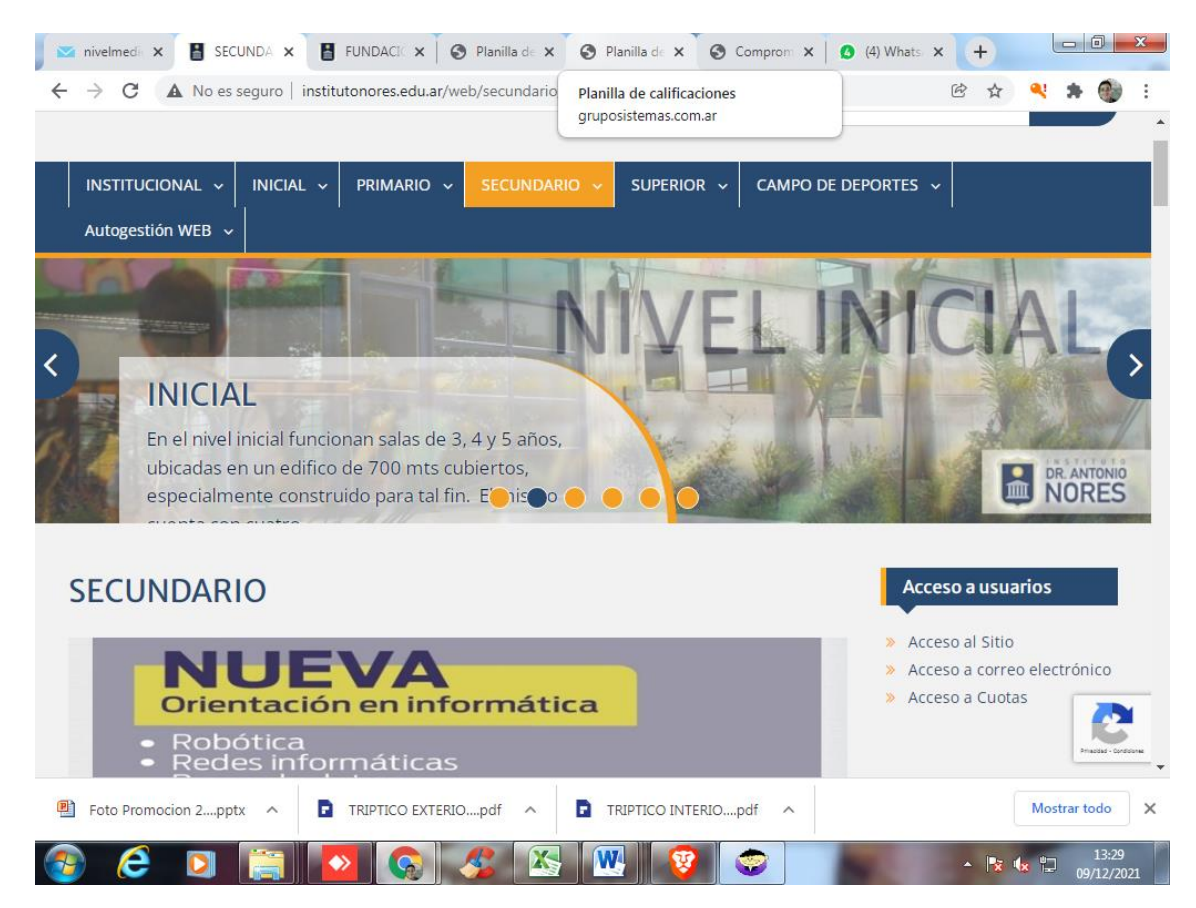

## 4º Allí deberán elegir Acceso a Cuotas

5º Cuando lo hagan, les aparecerá la siguiente pantalla

| 💌 nivelmedic 🗙 🐣 Fundación 🗙 🚦                                  | FUNDACIC X S Planilla de X S Planilla de X S Comprom X              | (6) Whats/ × + |                     |
|-----------------------------------------------------------------|---------------------------------------------------------------------|----------------|---------------------|
| $\leftrightarrow$ $\rightarrow$ C $\bullet$ gruposistemas.com.a | r/noresweb/login.php                                                | Q 🖻 🛧 🍳        | : 🛪 🍈 E             |
|                                                                 | Ingreso al sistema<br>Escolar Web<br>Usuario<br>Contraseña<br>Login |                |                     |
|                                                                 |                                                                     |                |                     |
| Foto Promocion 2pptx                                            | TRIPTICO EXTERIOpdf                                                 | M              | ostrar todo X       |
|                                                                 | 2 💊 🏂 📉 🦁 🙄 👘                                                       | - 🗟 🕼          | 13:31<br>09/12/2021 |

6º En usuario deberán colocar 10 seguido del dni de la mamá o del papá, tanto en el usuario como en la contraseña

7º Al hacerlo, les aparecerán los nombres de los hijos que tengan registrados en este establecimiento

| nivelmedi 🗙 🚓 Fundación 🗙 🚦 FUNDA                                                              | CIĆ 🗙 🛛 🕙 Planilla de 🗙 🗍      | ⊗ Planilla d∈ x               ⊗ Comprom: x               𝔅             (5) Whats: x               + |
|------------------------------------------------------------------------------------------------|--------------------------------|----------------------------------------------------------------------------------------------------|
| ← → C 🔒 gruposistemas.com.ar/noresv                                                            | veb/autogestion.php            | 🕶 Q 🖻 🛧 🍳 🗯 🌒 🗄                                                                                     |
| Los nuevos aranceles son inferiores a los autorizados y<br>Muchas Gracias,<br>LA ADMINSTRACION | ello es así porque considera l | la situación económica de las familias.                                                             |
| Nombre                                                                                         | Consultas sobre                | Consultas                                                                                           |
|                                                                                                | Del año lectivo y sección:     |                                                                                                    |
| Editar datos personales                                                                        | 2017 - Sexto año ", 🗸          | Ficha de                                                                                            |
|                                                                                                |                                | de pago 74/95 Consentimientoletin anual                                                             |
|                                                                                                | Del año lectivo y sección:     |                                                                                                    |
| Editar datos personales                                                                        | 2019 - Sexto Año "E 💙          | Ficha de 📰 📰 📰                                                                                      |
|                                                                                                |                                | matrícula Compromiso Resoluciór Consentimient&oletin<br>de pago 74/95 imágenes anual Aranceles      |
|                                                                                                | Del año lectivo y sección:     |                                                                                                    |
| Editar datos personales                                                                        | 2021 - Cuarto año 'A 💙         | Solicitud Ficha de                                                                                  |
|                                                                                                |                                | matrícula compromiso resolución consentimientaniorme<br>de pago 74/95 imágenes académico            |
|                                                                                                |                                | Boletin<br>avual                                                                                    |
|                                                                                                |                                |                                                                                                    |
| Foto Promocion 2pptx      TRIPTIC                                                              | CO EXTERIOpdf                  | TRIPTICO INTERIOpdf                                                                                 |
| 📀 🤅 🖸 🚞 🔽                                                                                      | 😡 🏂 🔣                          | 13:36 PM 🕫 🐨 13:36 PM 12:2021                                                                       |

8º Al cliquear sobre el botón Solicitud de Matrícula, le aparecerá una pantalla diferente

| nivel nivel S Ir x PREI S Fich                    | ia   💽 Libro   💽 Corri   🍽 Re: Ir   🕥 Nue-                                          |                                                              |
|---------------------------------------------------|-------------------------------------------------------------------------------------|--------------------------------------------------------------|
| Instituto Dr. Antonio Nores                       | reo/soncitudMatricuau1.pnp?idAiumno=103<br>gestión Primario ▼ Secundario ▼ Personal | Seguridad *                                                  |
| SOLICITUD MATRÍCULA PARA EL CICLO<br>LECTIVO 2023 |                                                                                     | // "                                                         |
| Nombre                                            | Quiero                                                                              | PASOS A SEGUIR (se habilitarán a quienes decidan matricular) |
|                                                   | (Seleccione opción)                                                                 |                                                              |
|                                                   | (Seleccione opción) 🗸                                                               |                                                              |
|                                                   |                                                                                     |                                                              |

| 📀 🤌 🖸 🏂 🎦 🔯 🐼 💽 🥝 😨 💶 🔺 🚱 | 10:58<br>13/12/2022 |
|---------------------------|---------------------|
|---------------------------|---------------------|

9º En esa pantalla, deberá elegir una de las opciones que le aparecen en la ventanita desplegable

| 🖂 nivel 🖂 nivel 🚓 Ir 🗙 🚦 PREI 🔗 Ficha             | 🛛 🗿 Libro 🛛 💁 Corre 🖌 🎮 Re: Ir 🗍 🌍 Nuev                                                                   | M Recit (3) (5) V (3) Córd +                                 |
|---------------------------------------------------|----------------------------------------------------------------------------------------------------|--------------------------------------------------------------|
| ← → C                                             | b/solicitudMatricula01.php?idAlumno=105                                                                   | 53&idPersonaSolicitud= 🔍 🖄 🛠 🍳 🛊 🗖 🔮 🗄                       |
| Instituto Dr. Antonio Nores Autoge                | stión Primario - Secundario - Personal :                                                                  | <ul> <li>Seguridad - </li> </ul>                             |
| SOLICITUD MATRÍCULA PARA EL CICLO<br>LECTIVO 2023 |                                                                                                    | // "                                                         |
| Nombre                                            | Quiero                                                                                                    | PASOS A SEGUIR (se habilitarán a quienes decidan matricular) |
|                                                   | (Seleccione opción)<br>(Seleccione opción)<br>SOLICITAR MATRICULA para 2° - 2023<br>NO MATRICULAR en 2023 |                                                              |
|                                                   | (Seleccione opción)                                                                                       |                                                              |

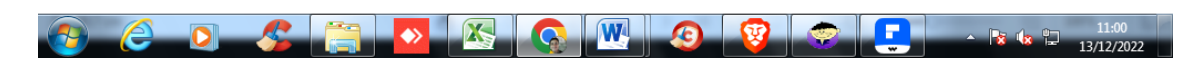

10º La forma de inscribir a los alumnos para cursar en el Secundario (sólo está habilitada esta forma de inscripción para el Nivel Medio para el Ciclo Lectivo 2023) es elegir Solicitud de Matrícula

| 💌 nivelmedia 🗙 🚓 Fundación 🗙 🚦 FUNDAC | CIĆ 🗙 🛛 🚱 Planilla de 🗙 🛛 🚱 Planilla de 🗙  | 🔇 Comprom 🗙 🛛 🕄 (3) Wł                              | hats/ × +                                                     |     |
|---------------------------------------|--------------------------------------------|-----------------------------------------------------|---------------------------------------------------------------|-----|
| ← → C                                 | eb/solicitudMatricula01.php?idAlumno=296   | 58&idPersonaSolicitud=5289                          | Q 🖻 🕁 🔍 🌲                                                     | 🌒 E |
| Fundación Dr. Antonio Nores           | Autogestión 👤                              | 1                                                   |                                                               |     |
| SOLICITUD MATRÍCULA PARA EL CICLO     |                                            |                                                     |                                                               |     |
| LECTIVO 2022                          |                                            |                                                     |                                                               |     |
| LECTIVO 2022<br>Nombre                | Quiero                                     | PASOS A SEGUIR (se habi<br>matricular)              | litarán a quienes decidan                                     |     |
| Nombre                                | Quiero SOLICITAR MATRÍCULA para 5º - 20. V | PASOS A SEGUIR (se habi<br>matricular)<br>Paso 1 -> | ilitarán a quienes decidan<br>Datos alumno/a<br>confirmados 📀 |     |

| https://gruposistemas.com.ar/noresweb/leg | gajoAlumno.php?idPersona=5589&urlAnterior=solicitudMatricula01.php&urlOriginal=solicitudMatricula0 | )1.php                              |
|-------------------------------------------|----------------------------------------------------------------------------------------------------|-------------------------------------|
| Foto Promocion 2pptx                      | TRIPTICO EXTERIOpdf      TRIPTICO INTERIOpdf                                                       | Mostrar todo X                      |
| 🚱 爸 🖸 🚞                                   |                                                                                                    | ▲ 🔀 🔩 🛱 13:39<br>▲ 🔀 😡 🛱 09/12/2021 |

11º Una vez en esa pantalla, deberán confirmar los datos del alumno, y luego, de los padres. Cuando hayan concluido esos pasos, el sistema les habilitará las opciones para imprimir la documentación que deberán presentar el día de la Inscripción.

| OLICITUD MATRICULA PARA EL CIC<br>ECTIVO 2022 | 310                                |                               |                                             |
|-----------------------------------------------|------------------------------------|-------------------------------|---------------------------------------------|
| lombre                                        | Quiero                             | PASOS A SEGUIR<br>matricular) | (se habilitarán a quienes decidan           |
| P im. Sexto Grado 'A' (2021)                  | SOLICITAR MATRÍCULA para 1º - 2( 💙 | Paso 1 ->                     | Datos alumno/a<br>confirmados               |
|                                               |                                    | Paso 2 ->                     | Datos padre/madre<br>confirmados            |
|                                               |                                    | Paso 3 ->                     | Descargar Ficha de<br>Matrícula 🗐           |
|                                               |                                    | Paso 4 ->                     | Descargar Compromiso<br>de pago             |
|                                               |                                    | Paso 5 ->                     | Descargar resolución<br>74/95 🎒             |
|                                               |                                    | Paso 6 ->                     | Descargar<br>Consentimiento uso<br>imágenes |

12º Deberán repetir estos pasos, uno por uno, para cada hijo que vaya cursar en el Nivel Secundario de esta Institución, para el Ciclo Lectivo 2023.

Muchas gracias